## Paying for you U3A membership via Paypal

| 1. If you<br>haven't<br>already set<br>up a<br>password you<br>will need to<br>click ' <b>Register</b><br>for a<br>membership<br>account'. | U330 Maghull and Lydiate   Beacon   Return to Maghull and Lydiate u3a website   Maghull and Lydiate u3a Members Portal   Please identify yourself   E-mail   Preasured   Confirm Identity   Forgotten Password                                                                                                    |
|----------------------------------------------------------------------------------------------------|----------------------------------------------------------------------------------------------------|
| Once you are<br>registered<br>you can login<br>again by<br>entering your<br>email address<br>and<br>password,<br>and Confirm<br>Identity.  | If you have hold cleated a password of your membership account,<br>use the Register for a membership account<br>If the Membership Secretary has updated your e-mail address use Verify e-mail<br>(you will also need to set your password)<br>Enquiries: contact the Membership Secretary                                                                                                    |
| 2. Select<br>'Renew your<br>membership'                                                                                                    | Good afternoon, System Dummy Tester   Your membership expired on 1st February 2024 - please renew   Belevant   Bew your membership   Berew your membership   Berew your your your your your your your your |

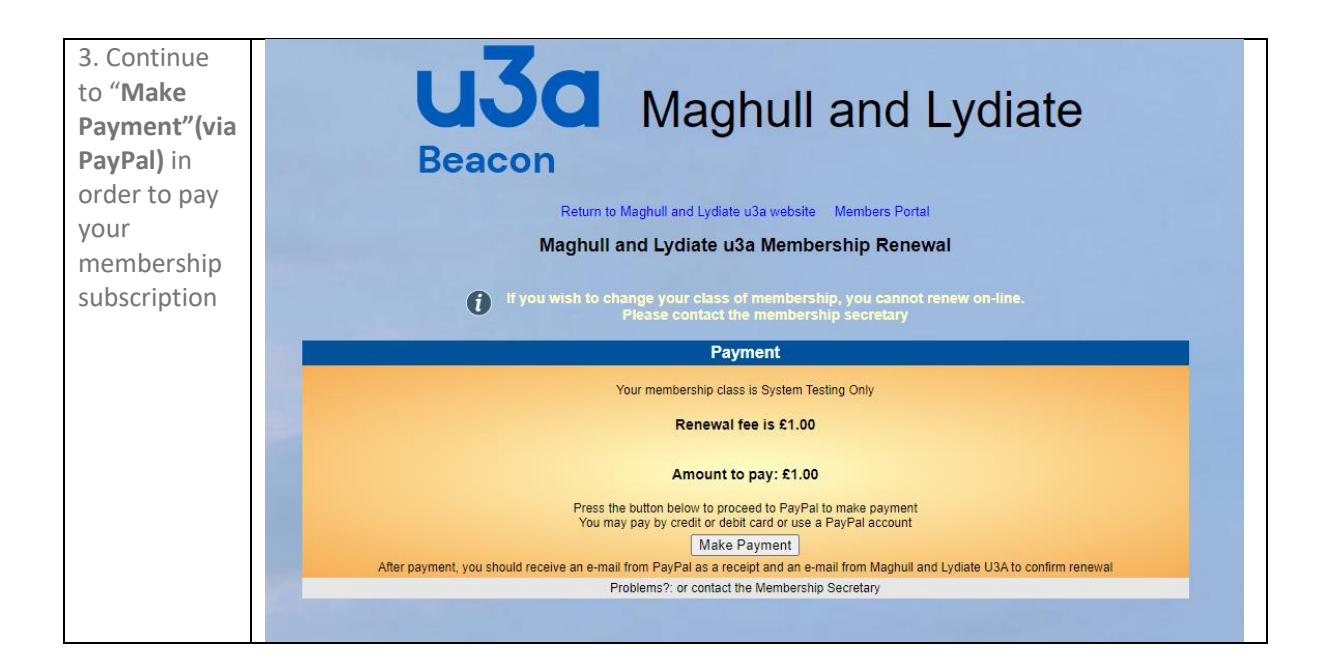

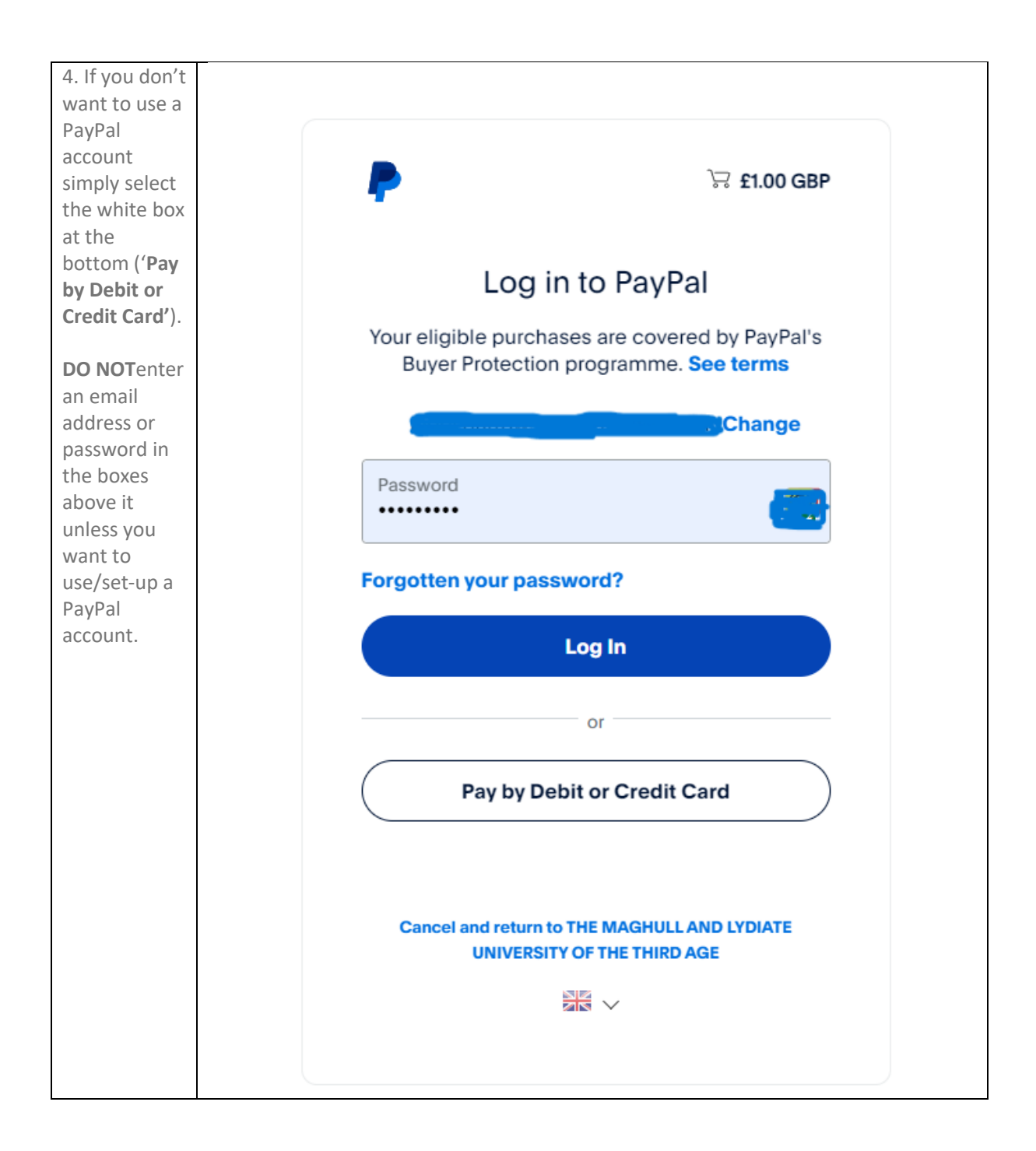

| including                                                                      | PayPal                                                |                                           |   |
|--------------------------------------------------------------------------------|-------------------------------------------------------|-------------------------------------------|---|
| your card<br>payment and<br>address<br>details.<br>Enter your<br>email address | Pay with debit<br>Your financial details w<br>seller. | or credit card<br>on't be shared with the |   |
| to get an<br>email receipt<br>once PayPal<br>has                               | Country/region<br>United Kingdom                      | ~                                         |   |
| forwarded<br>the payment<br>to the u3a.                                        | Email address                                         | ۰~                                        |   |
| 1                                                                              | Phone type Phone<br>Mobile +44                        | e number                                  | l |
|                                                                                | 🛑 🥕 🕕 VISA                                            |                                           |   |
|                                                                                | Card number                                           |                                           |   |
|                                                                                | Expiry date                                           | Security code                             |   |
|                                                                                | Billing address                                       |                                           |   |
|                                                                                | First name                                            | Last name                                 |   |

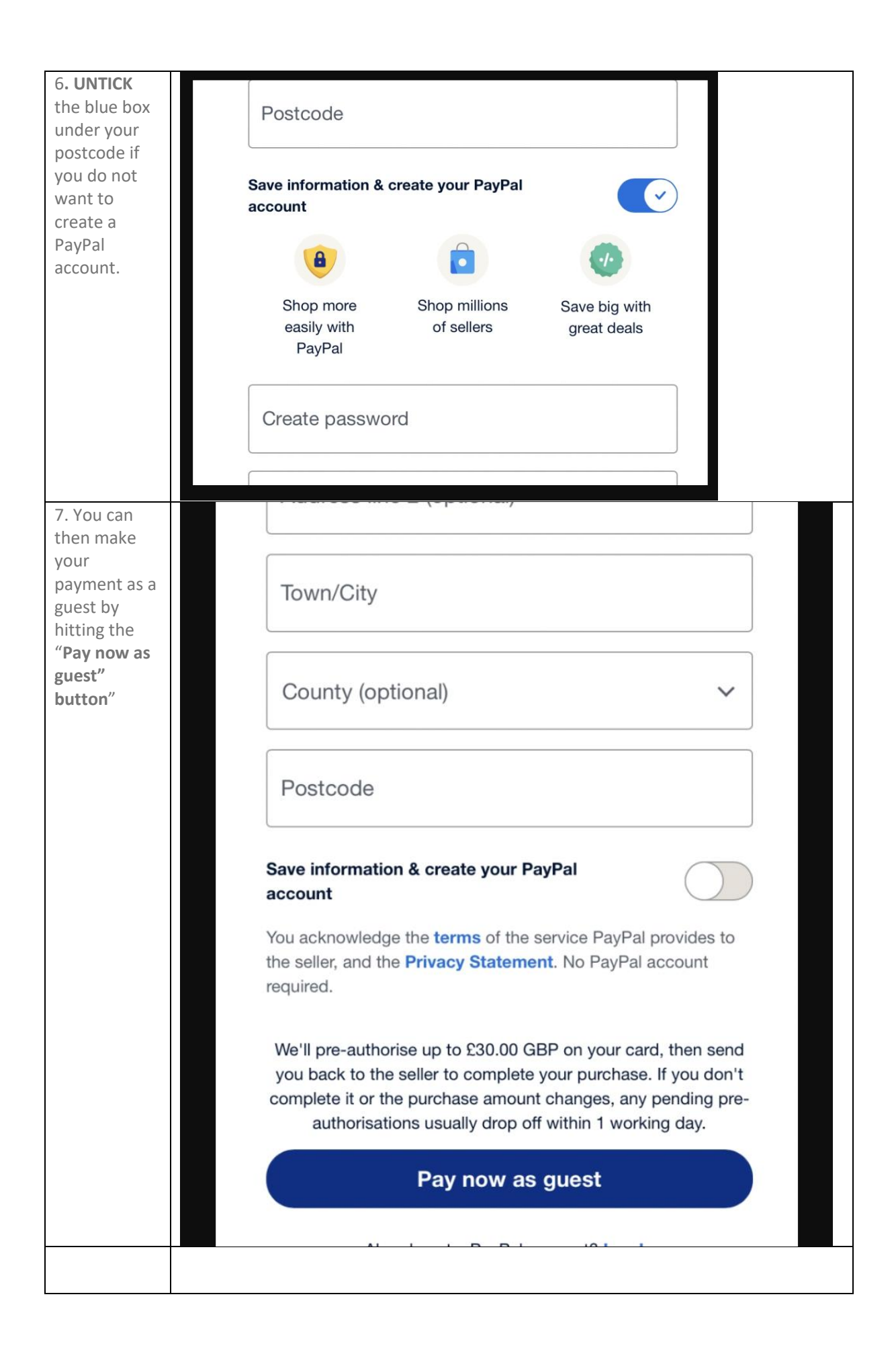

| 8. You will<br>then get<br>confirmation<br>of your<br>payment.<br>Click ' <b>Return</b><br><b>to Seller</b> ' |  |
|----------------------------------------------------------------------------------------------------|--|
| 9. You will<br>then get<br>confirmation<br>from Beacon                                                        |  |
| You will also<br>receive an<br>email from<br>PayPal and an<br>email from<br>Beacon                            |  |

If you have any questions on this process, please contact <u>membership@mandlu3a.org.uk</u> or see the membership desk on a Tuesday morning